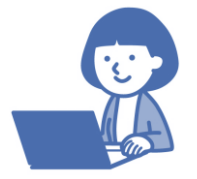

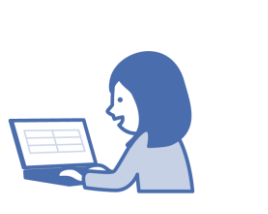

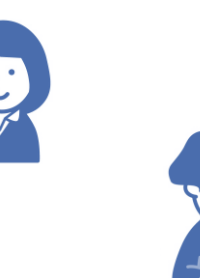

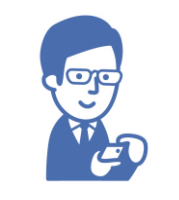

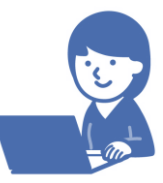

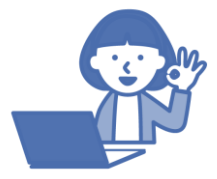

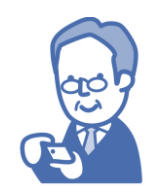

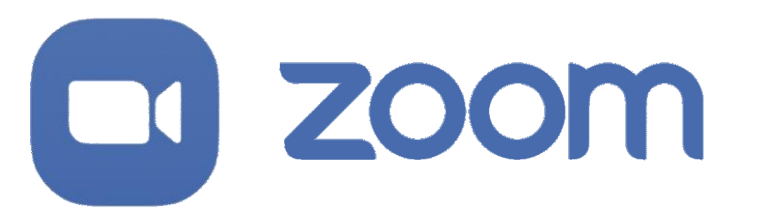

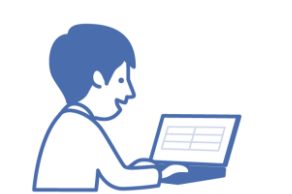

## オンライン会議に挑戦しよう! 乙oomの使い方 初心者編

※バージョンによって画面表示・機能が異なる場合がございます。

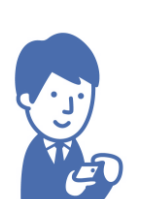

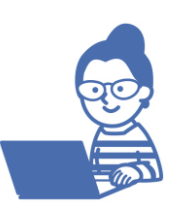

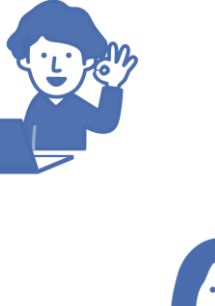

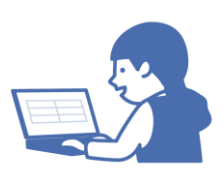

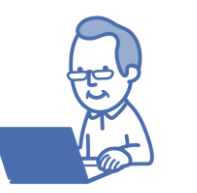

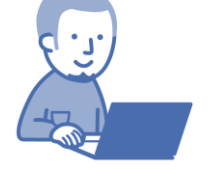

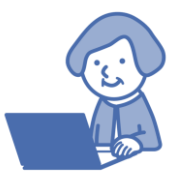

#### ZOOM オンライン会議に参加する スマホ編①(登録不要)

#### STEP.1 Zoomをインストールする。

① iPhoneはAppStore・androidはGooglePlayで「Zoom」と検索する。 ② Zoom Cloud Meetings を探し「入手/インストール」をクリックしてインストール。 ③ インストールされたら「Zoom」のアイコンをクリックして開く。

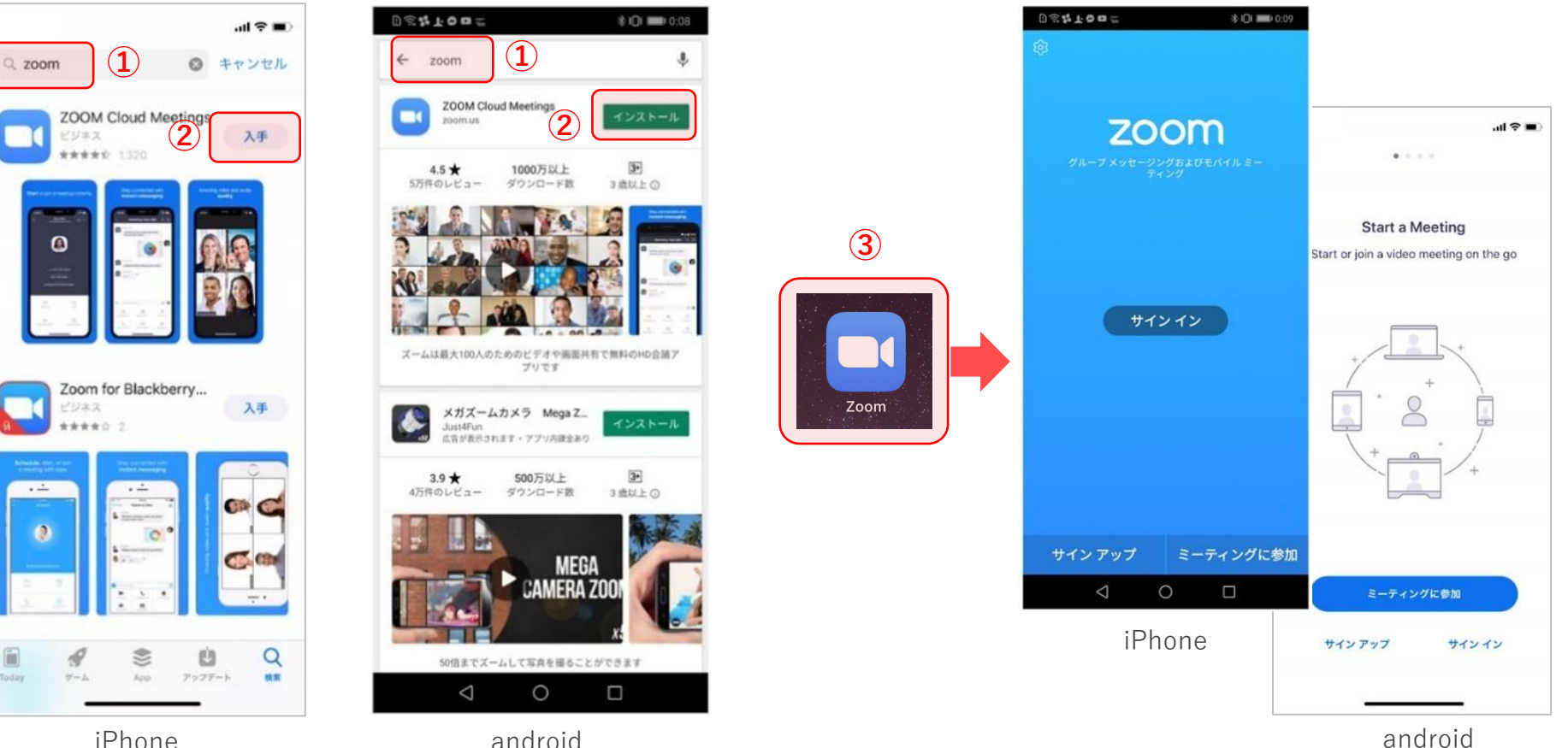

iPhone

### オンライン会議に参加する スマホ編②(登録不要)

STEP.2 ミーティングに参加する。 ※android版のためiPhoneの場合は画面表示が異なる場合があります。
① Zoomを開いたら「ミーティングに参加」をクリックする。
② ミーティングID欄に「ミーティングID(数字)」を記入し、下部に表示したい「名前」を記入する。
③ ミーティングIDと名前が記入出来たら「参加」をクリックする。
④ パスコード欄に「数字」を記入し、OKをクリックする。※パスワードがある場合のみ
⑤ 自分の顔を表示する場合は「ビデオ付きで参加」をクリックする。
⑥ ミーティングの主催者の許可が必要な場合は「待機室」で少々お待ちください。
⑦ 左下の「オーディオ」ボタンをクリックして、いづれかの選択をしてください。

zoom

 $\Box 1$ 

インターネット経由で呼び出す … ネット接続(wifi接続推奨) ダイヤルイン … 機種の電話接続 ※スマートフォンのデータ容量(インターネット経由)や電話代(ダイヤルイン)などにご注意ください。

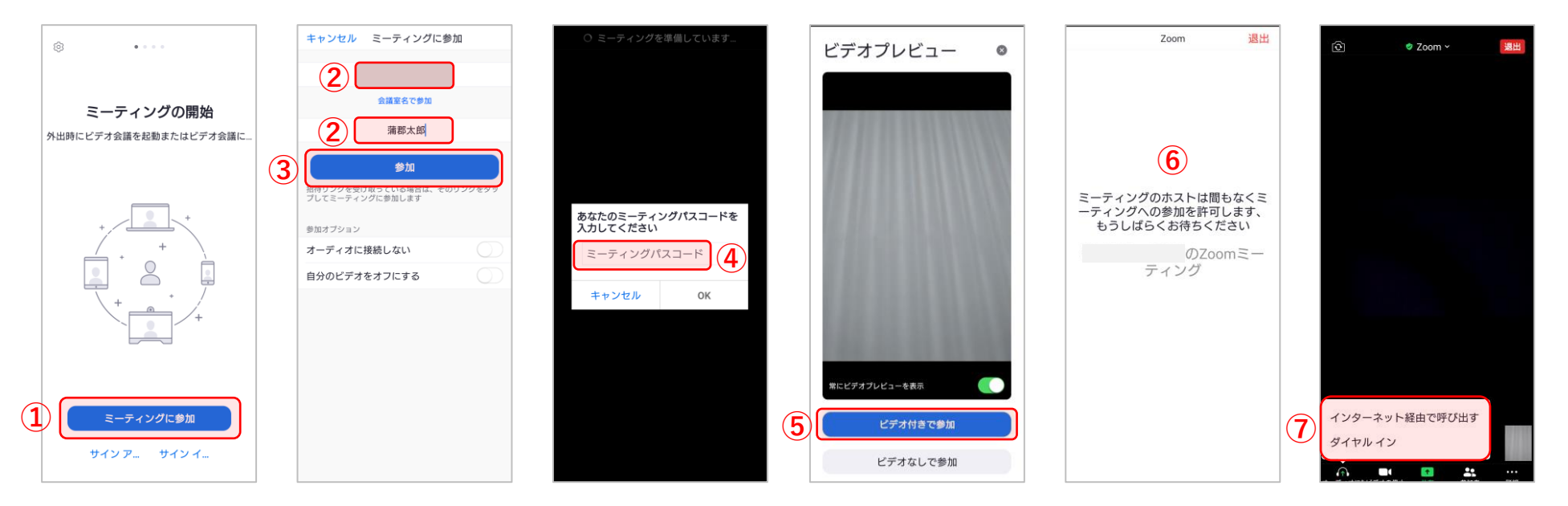

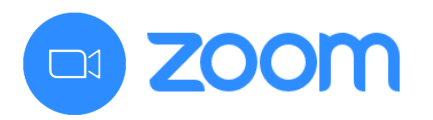

## オンライン会議に参加する PC編①(登録不要)

#### STEP.1 Zoomをインストールする。

① インターネットで「Zoom」と検索してサイトを表示する。

② メニューから「ミーティングに参加する」をクリックする。

※パソコンで参加する場合※ マイク(必須)カメラ(任意)が必要です。 ノートPCの場合は付属している場合があります。

- ③ミーティングID欄に「ミーティングID(数字)」を記入して「参加」をクリックする。
- ④ 初めて利用する場合はZoomのダウンロードが始まり、終了後に左下をクリックする。

※ダウンロードが始まらない場合「今すぐダウンロードする」をクリックする。

⑤ インストール終了後、Zoomが開きます。 ※主催者の許可が必要な場合は「待機室」で少々お待ちください。

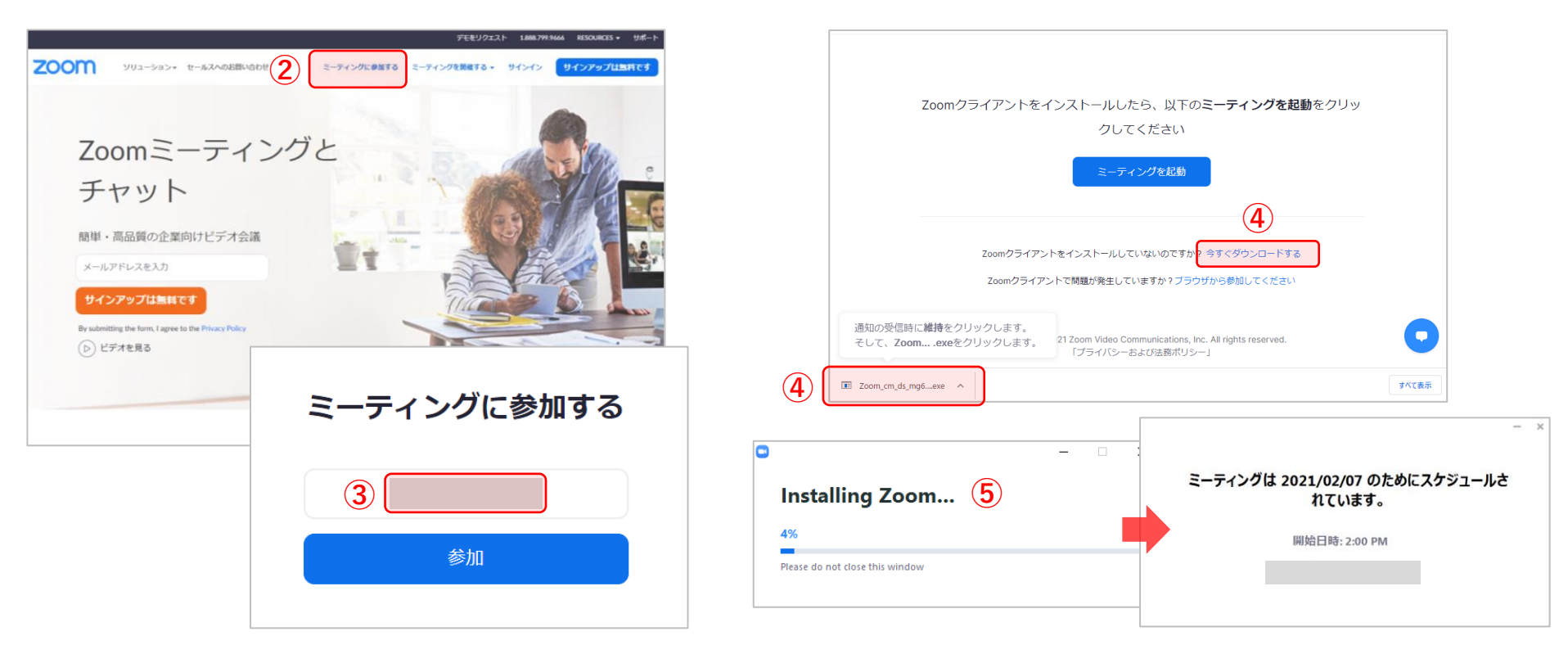

## **ZOOM** オンライン会議に参加する P C 編②(登録不要)

#### STEP.2 ミーティングに参加する。 ※STEP.1 完了後は④から進行します。

Zoomを開いて「ミーティングに参加」をクリックする。(インターネット・アプリどちらも可)
 ミーティングID欄に「ミーティングID(数字)」を記入し、下部に表示したい「名前」を記入する。
 ミーティングIDと名前が記入出来たら「参加」をクリックする。
 パスコード欄に「数字」を記入し、OKをクリックする。 ※パスワードがある場合のみ。

※ミーティングの主催者の許可が必要な場合は「待機室」で少々お待ちください。 ⑤「コンピューターでオーディオに参加」をクリックする。

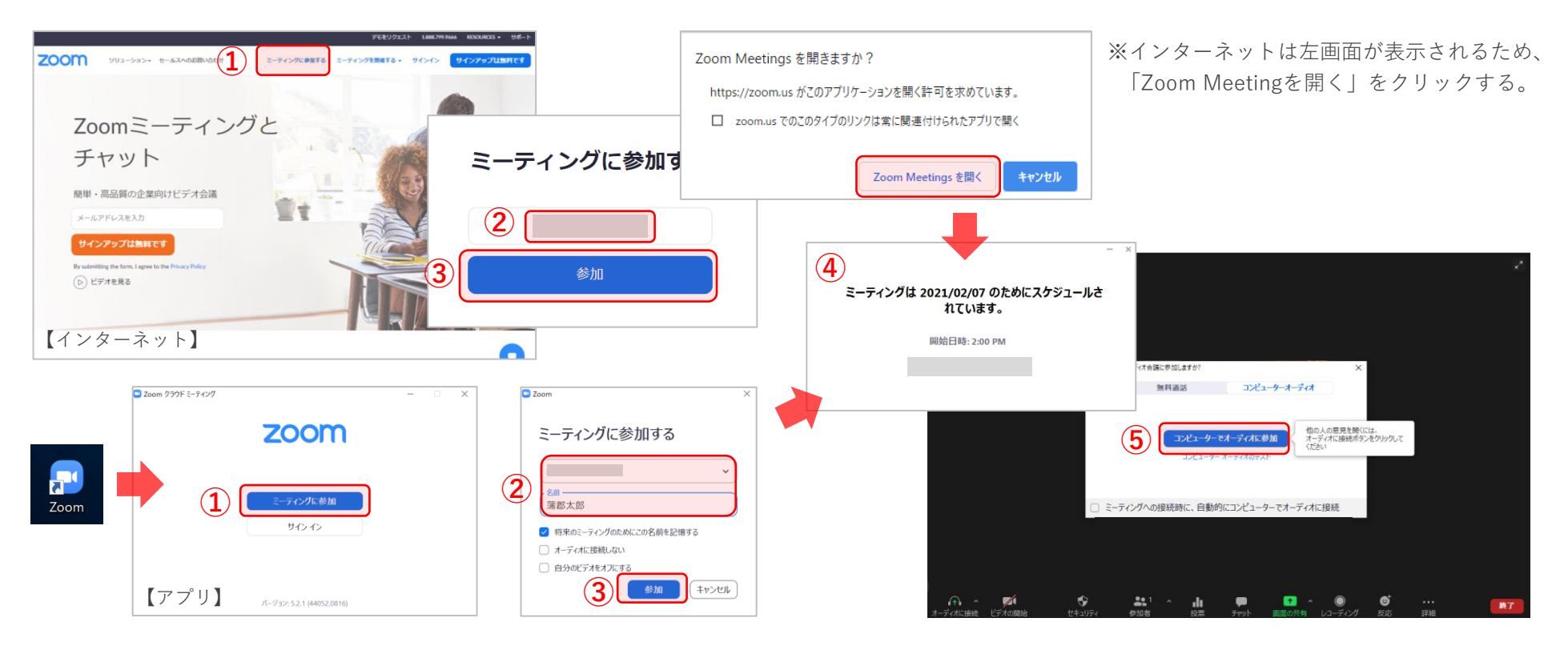

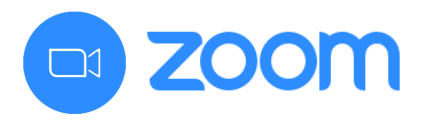

### Zoomの機能紹介(参加者)

パソコン・スマートフォンのメニュー紹介(参加者)

※パソコン・スマートフォン機種などによって配置やメニュー配置が異なります。

マイクをミュート(音声オフ)出来る機能です。
 ミュート
 講演中など他人が話をしているときなどは「ミュート」をしましょう。

ビデオを停止(画面オフ)出来る機能です。
ビデオの停止
自分の画面を表示したくないときは「ビデオの停止」をしましょう。

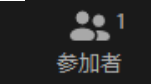

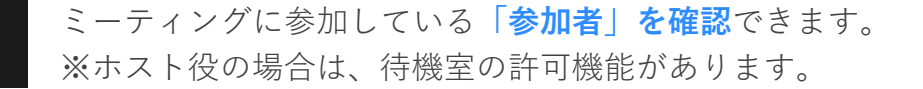

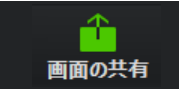

自分の画面を他の参加者に見せる「**画面の共有**」が出来る機能です。 講演者のスライド、会議をするときの資料などを表示できます。

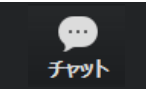

テキストで参加者とやりとりができる「**チャット**」が出来る機能です。 全体だけでなく、特定の参加者とチャットをすることも可能です。

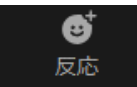

自分の画面内に「**スタンプで反応**」を表示することが出来ます。 スタンプは時間が経つと自動的に消えます。

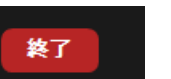

**ミーティングから退出**したい場合「終了」をクリックします。 一度退出しても、ミーティングが続いていれば再入出可能です。

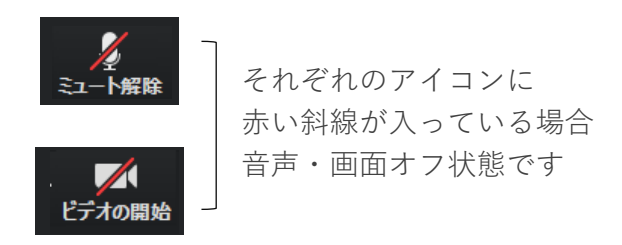

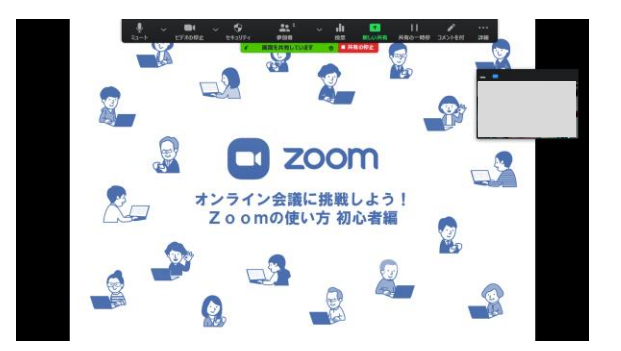

画面の共有イメージ WORD/PPT/WEB画面 など

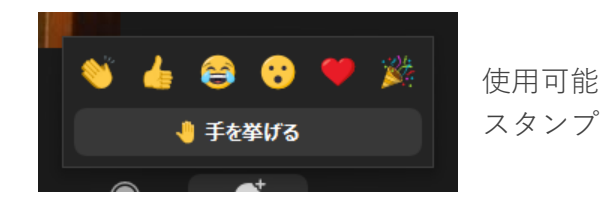

05

## □ **ZOOM** アカウント登録→ミーティングを始める スマホ編①

アプリからZoomを開き「サインアップ」をクリックする。 ※画面はandroidの場合。
 「メールアドレス・姓名」を記入し、チェックしてから右上の「サインアップ」をクリックする。
 入力したアドレスに届いたメールで、本文内の「アクティブなアカウント」をクリックする。
 「パスワード」を記入し、「続ける」をクリックして登録を進めてください。
 よく使用する場合は「パスワードを保存」をクリックする。 ※セキュリティ保持は「今はしない」をクリック。
 ⑤の時点でアカウント登録は完了となります。

続いて表示される、「仲間を招待」「ミーティングのテスト」は「スキップ」をクリックする。

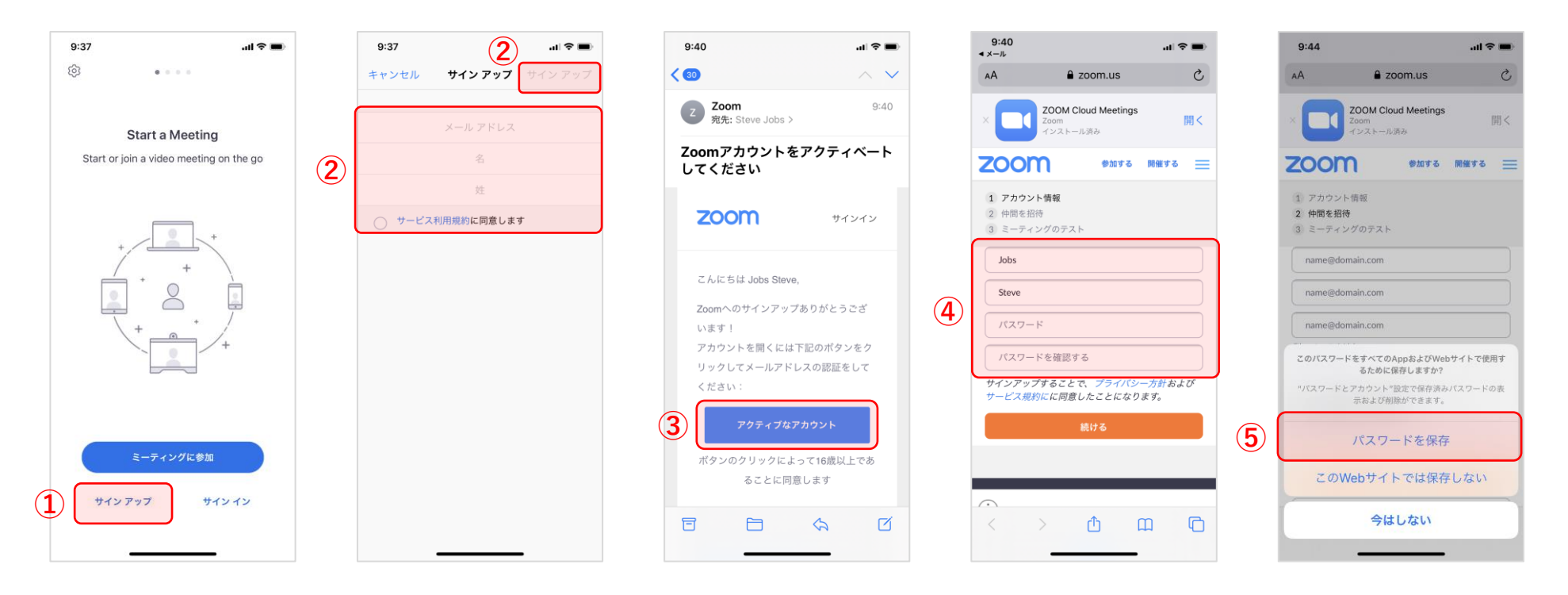

# □ **ZOOM** アカウント登録→ミーティングを始める スマホ編①

① アプリからZoomを開き「サインイン」をクリックする。 ※画面はandroidの場合。

- ②「メールアドレス・パスワード」を記入し、「サインイン」をクリックする。
- ③「新規ミーティング」をクリックして、
- ④ 他の人を招待したい場合、画面上部の「Zoom」をクリックするとミーティング情報が表示されます。 ミーティングIDもしくは招待URLをお伝えください。 ※招待URL部分長押しでURLをコピー可能です。

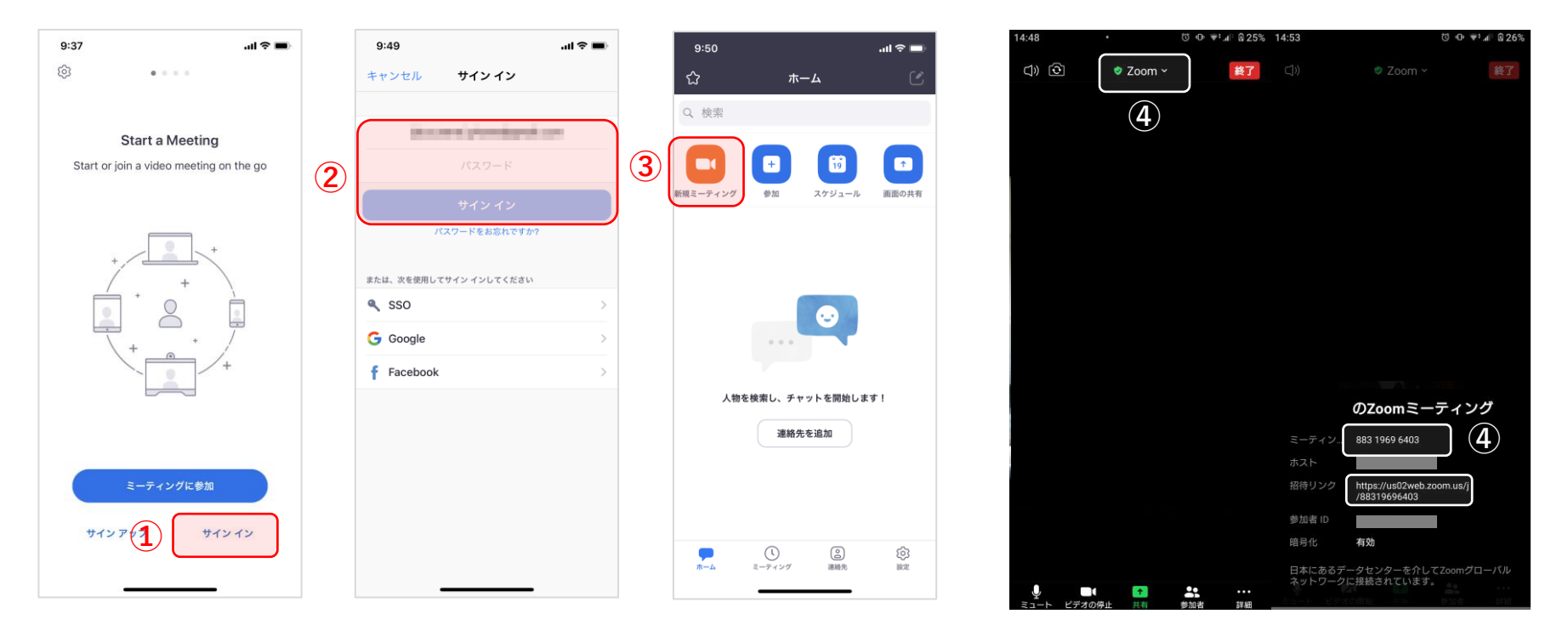

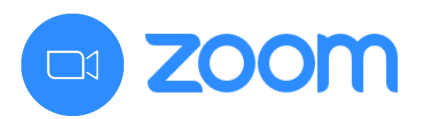

## アカウント登録→ミーティングを始める PC編①

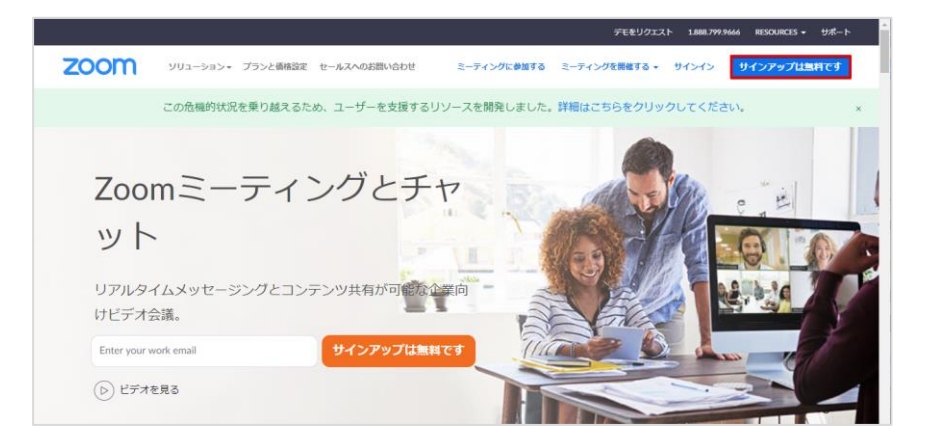

|      |           |        |              |             | デモをし          | 1クエスト 1.8 | 88.799.9666 | リソース 🕶 | サポート | Â |
|------|-----------|--------|--------------|-------------|---------------|-----------|-------------|--------|------|---|
| zoom | ソリューション * | プランと価格 | 営業担当へのお問い合わせ | ミーティングに参加する | ミーティングを開催する 🔻 | サインイン     | (JHC)       | アップは無料 | ল্য  | l |
|      |           |        |              |             |               |           |             |        |      | I |
|      |           | 検      | 証のために、誕生     | 生日を確認して     | ください。         |           |             |        |      |   |
|      |           |        | 年 ~ 月        | × E •       | 続ける           |           |             |        |      | l |
|      |           |        | このデー         | ータは保存されません  |               |           |             |        |      | l |
|      |           |        |              |             |               |           |             |        |      | l |
|      |           |        |              |             |               |           |             |        |      | l |
|      |           |        |              |             |               |           |             |        |      | I |
|      |           |        |              |             |               |           |             |        |      |   |
|      |           |        |              |             |               |           |             |        |      |   |

「サインアップ」をクリックする。

② 誕生日入力して「続ける」をクリックする。

|      |           |        |                                       |                            | デモをリ          | クエスト 18 | 88.799.9666 リソース - | サポート |
|------|-----------|--------|---------------------------------------|----------------------------|---------------|---------|--------------------|------|
| zoom | ソリューション 🕶 | プランと価格 | 営業担当へのお問い合わせ                          | ミーティングに参加する                | ミーティングを開催する 🔻 | サインイン   | サインアップは言           | শল্ব |
|      |           |        | 無料                                    | サインアップ                     |               |         |                    |      |
|      |           |        | 仕事用メールアドレス                            |                            |               |         |                    |      |
|      |           |        | ZoomはreCAPTCHAで保護され<br>リシーとサービス利用規約が図 | れています。また、プライバシ-<br>意用されます。 | -71           |         |                    |      |
|      |           |        | すでにアカウント                              | サインアッフ<br>~をお持ちですか?サイン・1   | >             |         |                    |      |
|      |           |        |                                       | または                        |               |         |                    |      |
|      |           |        | SSOでサインイン                             | ,                          |               |         |                    |      |
|      |           |        | G Googleでサイン・                         | (2)                        |               |         |                    |      |

③ メールアドレスを入力して「サインアップ」をクリックする。

| zoom                                                                | サインイン      |
|---------------------------------------------------------------------|------------|
| こんにちは 雄士 古瀬                                                         |            |
| Zoomへのサインアップありがとうございます!                                             |            |
| アカウントを開くには下記のボタンをクリックしてメールアドレスの認証をしてく                               | ださい:       |
| アクティブなアカウント                                                         |            |
| 上記のボタンが利用できなければ、こちらをブラウザに張り付けてください:                                 |            |
| https://zoom.us/activate?code=_7bbUs_9EGLoUWVphKB8vdz47pZqBGsil264r | nl692Tg.BQ |
| gAAAFyBmAzoQAnjQASMTB5dWppMTIAZ21haWwuY29tAQBkAAAWR04weks           | s4RnFRMG   |
| 050E5iSURPSGROUQAAAAAAAAAAAka&fr=signup                             |            |
| お困りのことがございましたら、 サポートセンターにご連絡ください                                    |            |
| ご利用ありがとうございます!                                                      |            |
|                                                                     |            |

④ ③で入力したアドレスに上部のようなメールが届きます。
 本文内の「アクティブなアカウント」をクリックする。

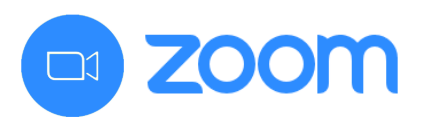

## アカウント登録→ミーティングを始める PC編②

| 200111 ソリューション・ プランと価格 営業担当へのお問い合わせ ミーディ | ングに参加する ミーティングを開催する + サインイン サインアップは無料です                                                                                                    |
|------------------------------------------|----------------------------------------------------------------------------------------------------|
|                                          | このこのへようここで、<br>このにちは、首編題主、アカウントが作成されました。続けるには氏名を入力して<br>パスワードを作成してください。<br>タ<br>パスワード<br>パスワード<br>パスワード<br>パスワードを確認する<br>サインアップすることで、プライパシー力能およびサービス規門にに両意し<br>ことになります。 |

⑤ 必要事項を記入して「続ける」をクリックする。※メールアドレス、パスワードは控えておきましょう。

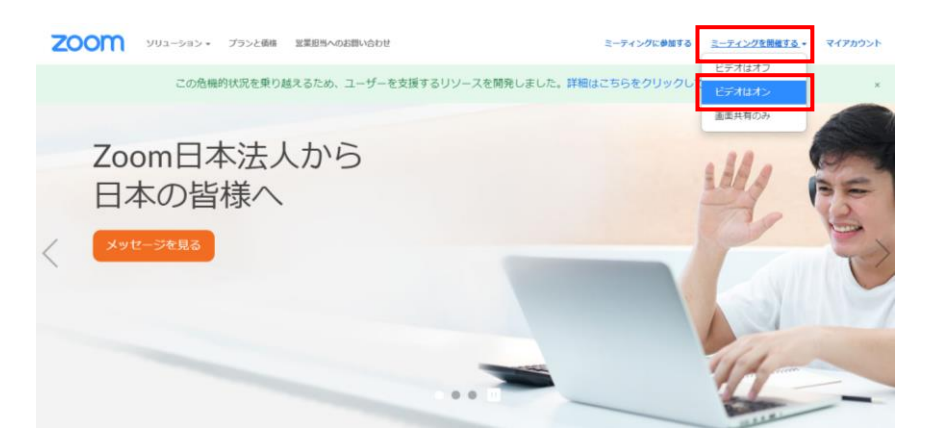

 メニューの「ミーティングを開始する」の中から、 「ビデオをオン」をクリックすると始められます。

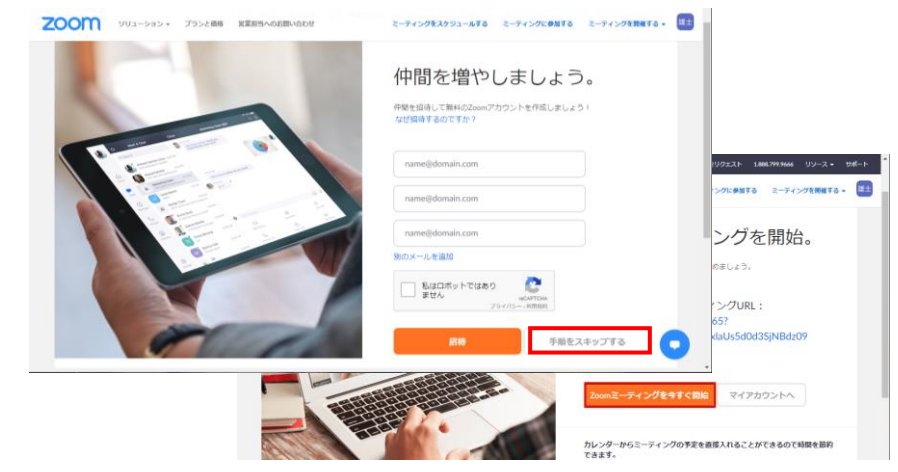

⑥「手順をスキップする」をクリックすると登録完了です。次ページは特にクリックなどは不要です。

| 0         |                                                      |   |  |
|-----------|------------------------------------------------------|---|--|
|           |                                                      | © |  |
| :のZo      | omミーティング                                             |   |  |
| ミーティングロ   | 851 1207 9962                                        |   |  |
| ホスト       |                                                      |   |  |
| 招待リンク     | https://us02web.zoom.us/j/85112079962<br>● リンクをコピーする |   |  |
| 参加者ID     |                                                      |   |  |
| 暗号化       | 有効                                                   |   |  |
| 日本にあるデータセ | ーーーーーーーーーーーーーーーーーーーーーーーーーーーーーーーーーーーー                 |   |  |

⑧ 他の人を招待したいときは、左上の緑色ボタンをクリックし、 ミーティングIDか、招待リンクのURLをお伝えください。

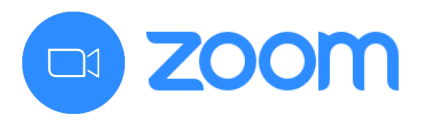

**Zoomの機能紹介**(ホスト)

#### パソコン・スマートフォンのメニュー紹介(ホスト)

※アカウント登録が必要です。 ※パソコン・スマートフォン機種などによって配置やメニュー配置が異なります。

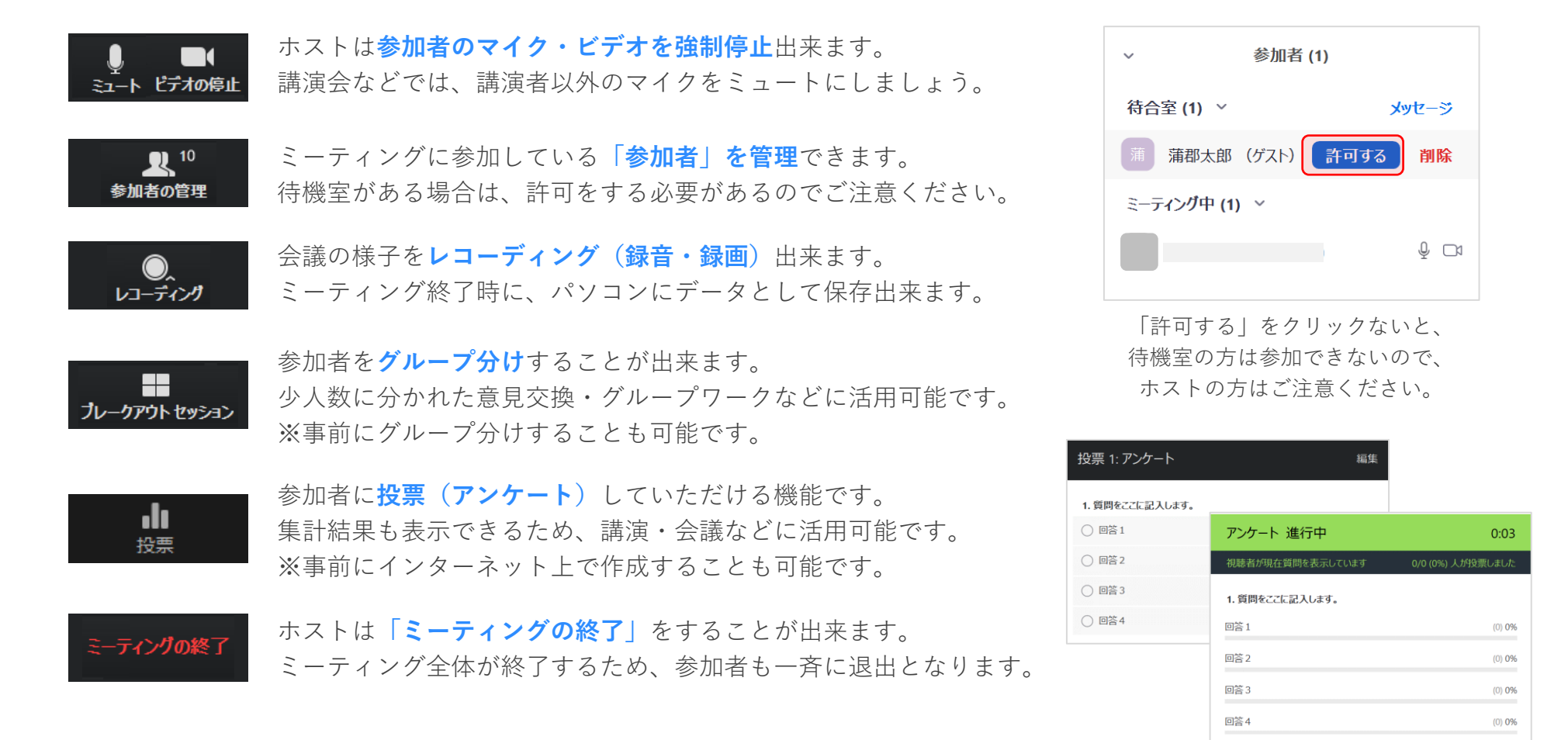